# Anleitung Quickline E-Mail einrichten Android Geräte

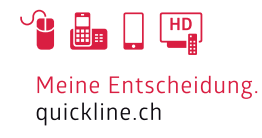

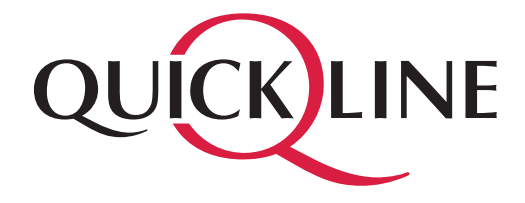

### Inhaltsverzeichnis

#### Inhalt

| 1  | Einstellungen am Android Gerät       | 3 |
|----|--------------------------------------|---|
| 2  | Manuelle Einrichtung                 | 3 |
| 3  | Kontotyp                             | 4 |
| 4  | Einstellungen für Eingangsserver     | 4 |
| 5  | Einstellungen für Postausgangsserver | 5 |
| 6  | E-Mail einrichten abschliessen       | 5 |
| 7  | Kontooptionen                        | 6 |
| 8  | Kontotyp                             | 6 |
| 9  | Einstellungen für Eingangsserver     | 7 |
| 10 | Einstellungen für Postausgangsserver | 7 |
| 11 | Kontooptionen                        | 8 |
| 12 | E-Mail einrichten abschliessen       | 8 |

### 1. Einstellungen am Android Gerät

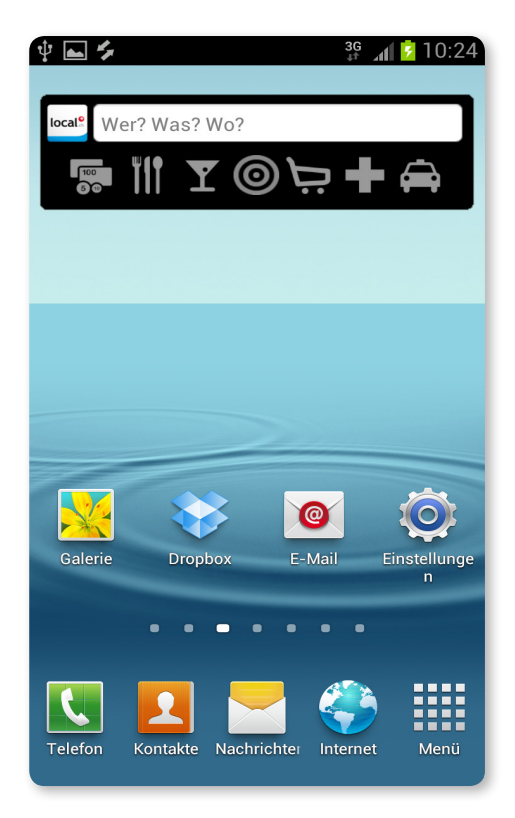

Nehmen Sie Ihr Android Gerät zur Hand und öffnen Sie das E-Mail Programm.

### 2. Manuelle Einrichtung

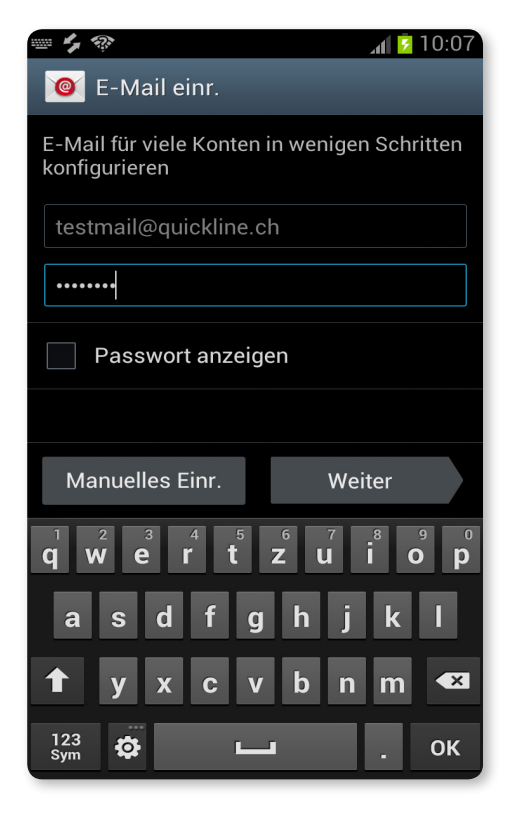

Geben Sie nun Ihre E-Mail Adresse und unterhalb der E-Mail Adresse das dazugehörige Kennwort ein.

Wählen Sie danach «Manuelles Einrichten».

### 3. Kontotyp

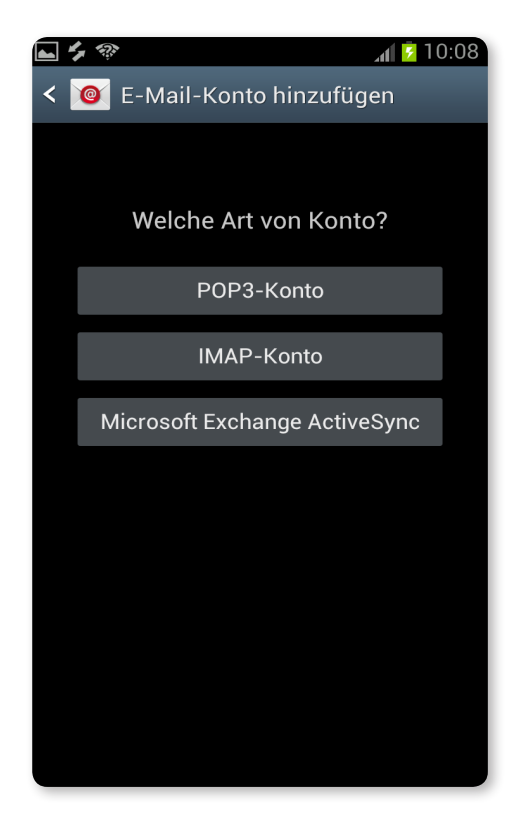

Wir empfehlen ein IMAP Konto einzurichten, falls Sie POP3 verwenden möchten, gehen Sie weiter zu Seite 7.

### 4. Einstellungen für Eingangsserver

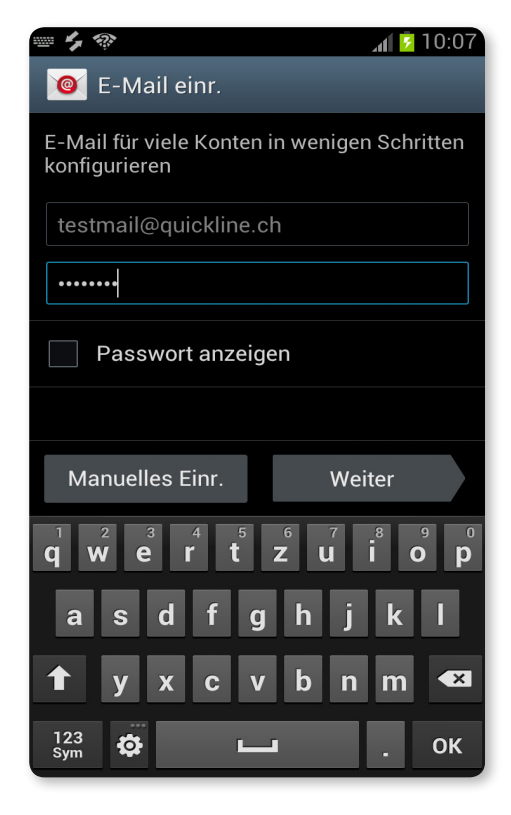

- Nutzername = Ihre E-Mail Adresse
- Passwort = Das Passwort für Ihre E-Mail Adresse
- IMAP-Server = imap.quickline.com
- Port =143
- Sicherheitstyp = «TLS»

Wählen Sie nun die Schaltfläche «Weiter».

### 5. Einstellungen für Postausgangsserver

| 🖬 🍫 🕺 🛐 10:11                      |
|------------------------------------|
| < 🞯 Ausgehende Servereinstellungen |
| SMTP-Server                        |
| Smp.quickine.com                   |
| Sicherheitstyp                     |
| TLS (Alle Zertifikate akzeptieren) |
| Port                               |
| 587                                |
| Anmelden erfordern                 |
| Benutzername                       |
| testmail@quickline.ch              |
| Passwort                           |
|                                    |
|                                    |
| Weiter                             |

Folgende Serveradresse muss eingetragen werden:

- SMTP = smtp.quickline.com
- Port = 587
- Setzen Sie den Sicherheitstyp auf = «TLS»
- Setzen Sie bei «Anmelden erfordern» ein Häkchen.
- Danach muss nochmals bei Benutzername die komplette E-Mail Adresse und bei Passwort das zur E-Mail dazugehörige Passwort eingetragen werden.

Wählen Sie nun die Schaltfläche «Weiter».

#### 6. E-Mail einrichten abschliessen

| 🔤 🜵 🟊 🍫                                                                      | 🥦 🔐 🔐 🚛 😼 10:41        |
|------------------------------------------------------------------------------|------------------------|
| 🧧 E-Mail einr.                                                               |                        |
| Ihr Konto ist eingerichte<br>Mail ist unterwegs!                             | t und die erste E-     |
| Dieses Konto benennen                                                        | (optional)             |
| Quickline                                                                    |                        |
| ichten angezeigt)                                                            | Ihr Name (ir           |
| Test Name                                                                    |                        |
|                                                                              |                        |
| OK                                                                           |                        |
| $\mathbf{Q}^{1} \mathbf{W}^{2} \mathbf{E}^{3} \mathbf{R}^{4} \mathbf{T}^{5}$ | Z <sup>6</sup> V I O P |
| A S D F G                                                                    | H J K L                |
| <b>↑</b> Y X C V                                                             | B N M 💌                |
| 123<br>Sym                                                                   | . ок                   |

Jetzt ist die Konfiguration fast abgeschlossen.

Nun können Sie noch das Konto benennen (beliebiger Name) und den Namen bestimmen der angezeigt wird, wenn Sie jemandem eine E-Mail senden.

Wählen Sie nun die Schaltfläche «OK» um die Konfiguration abzuschliessen.

## 7. Kontooptionen

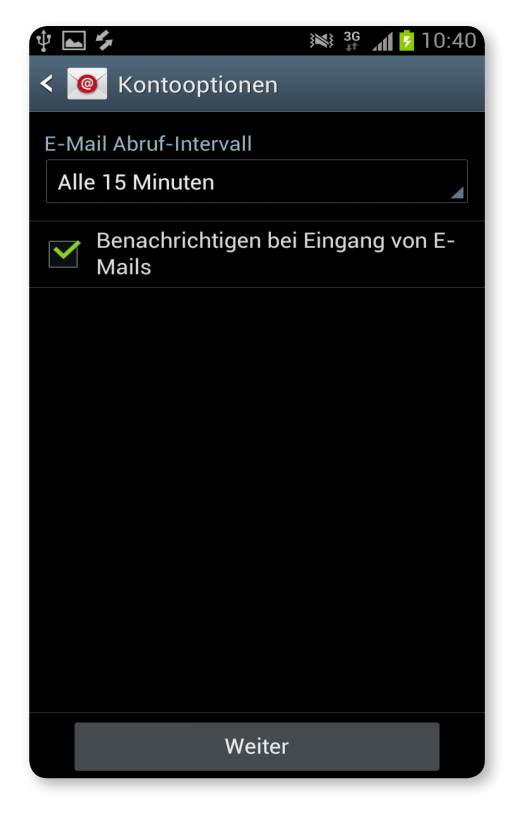

Bei den Kontooptionen können Sie nun festlegen, in welchem Zeitintervall Ihre E-Mails vom Server abgerufen werden sollen (Vorsicht, generiert Datenvolumen).

Zudem können Sie wählen, ob Sie bei einer eingehenden E-Mail benachrichtigt werden wollen.

Wählen Sie nun die Schaltfläche «Weiter».

## 8. Kontotyp

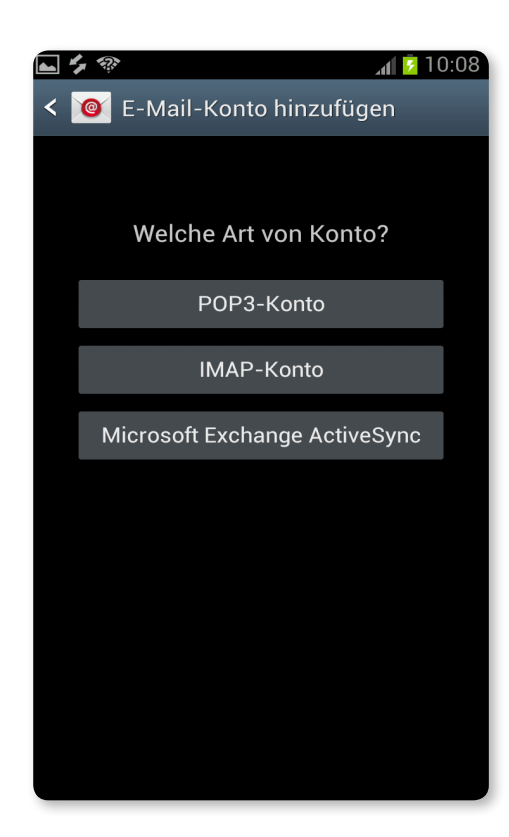

Hier muss der Kontotyp «POP3» gewählt werden.

### 9. Einstellungen für Eingangsserver

| Ŷ 🖬 🗲 🛛 😻 🚏 📶 💈 10:38              |  |  |
|------------------------------------|--|--|
| < 🮯 Eingehende Servereinstellungen |  |  |
| Benutzername                       |  |  |
| testmail@quickline.ch              |  |  |
| Passwort                           |  |  |
|                                    |  |  |
| POP3-Server                        |  |  |
| pop.quickline.com                  |  |  |
| Sicherheitstyp                     |  |  |
| TLS (Alle Zertifikate akzeptieren) |  |  |
| Port                               |  |  |
| 110                                |  |  |
| E-Mail von Server löschen          |  |  |
| Niemals                            |  |  |
| Weiter                             |  |  |

- Nutzername = Ihre E-Mail Adresse
- Passwort = Das Passwort für Ihre E-Mail Adresse
- POP3 Server = pop.quickline.com
- Port = 110
- Sicherheitstyp = «TLS»
- Bei der Option E-Mail vom Server löschen, können Sie wählen ob heruntergeladene E-Mails auf dem Server weiterhin bestehen, oder ob diese gelöscht werden sollen, sobald Sie diese auf Ihr Android Gerät heruntergeladen haben.

Wählen Sie nun die Schaltfläche «Weiter».

#### 10. Einstellungen für Postausgangsserver

| 🖞 🖿 🏂 🗰 🙀 🕅 💈 10:39                |  |  |  |  |
|------------------------------------|--|--|--|--|
| < 🞯 Ausgehende Servereinstellungen |  |  |  |  |
| SMTP-Server                        |  |  |  |  |
| smtp.quickline.com                 |  |  |  |  |
| Sicherheitstyp                     |  |  |  |  |
| TLS (Alle Zertifikate akzeptieren) |  |  |  |  |
| Port                               |  |  |  |  |
| 587                                |  |  |  |  |
| Anmelden erfordern                 |  |  |  |  |
| Benutzername                       |  |  |  |  |
| testmail@quickline.ch              |  |  |  |  |
| Passwort                           |  |  |  |  |
|                                    |  |  |  |  |
|                                    |  |  |  |  |
| Weiter                             |  |  |  |  |

Folgende Serveradresse muss eingetragen werden:

- SMTP = smtp.quickline.com
- Port = 587
- Setzen Sie den Sicherheitstyp auf = «TLS»
- Setzen Sie bei «Anmelden erfordern» ein Häkchen.
- Danach muss nochmals bei Nutzername die komplette E-Mail Adresse und bei Passwort das zur E-Mail dazugehörige Passwort eingetragen werden.

Wählen Sie nun die Schaltfläche «Weiter».

### 11. Kontooptionen

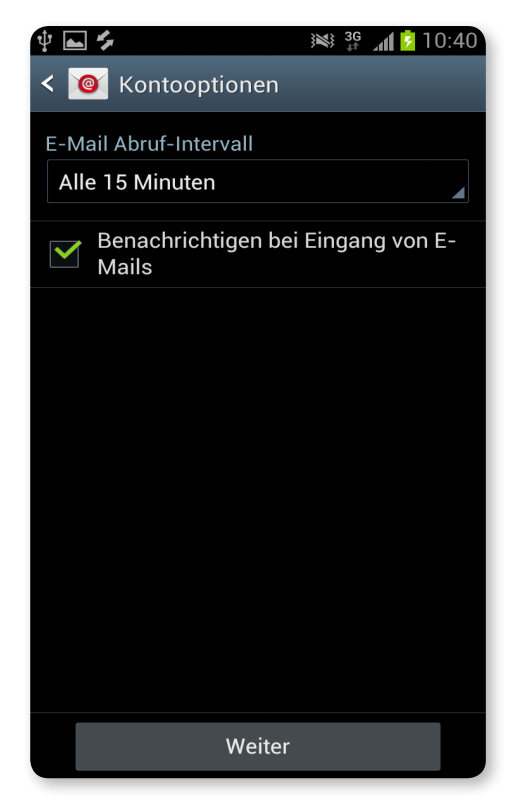

Bei den Kontooptionen können Sie nun festlegen, in welchem Zeitintervall Ihre E-Mails vom Server abgerufen werden sollen (Vorsicht, generiert Datenvolumen).

Zudem können Sie wählen, ob Sie bei einer eingehenden E-Mail benachrichtigt werden wollen.

Wählen Sie nun die Schaltfläche «Weiter».

#### 12. E-Mail einrichten abschliessen .....

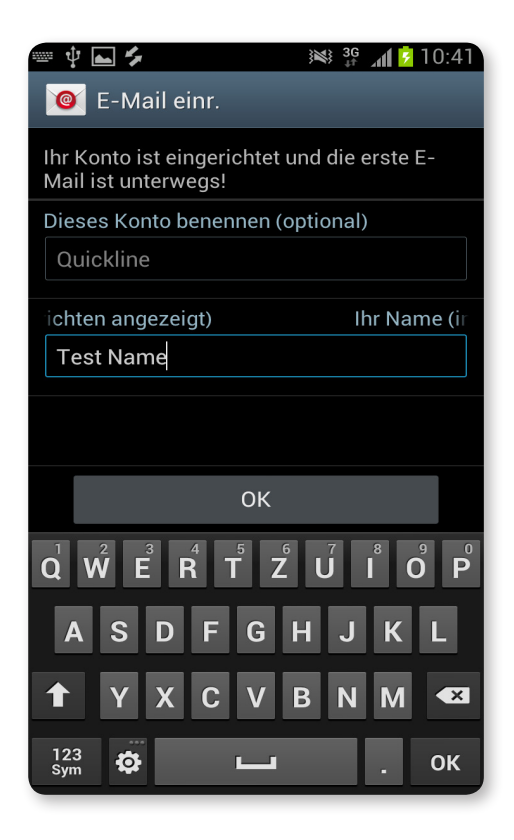

Jetzt ist die Konfiguration fast abgeschlossen.

Nun können Sie noch das Konto benennen (beliebiger Name) und den Namen bestimmen der angezeigt wird, wenn Sie jemandem eine E-Mail senden.

Wählen Sie nun die Schaltfläche «OK» um die Konfiguration abzuschliessen.